臨床研究実施計画・研究概要公開システム

## 操作マニュアル【登録者編】

Step 1. トップ画面にアクセスします。「登録者ログイン画面へ」ボタンをクリックします

① 以下の URL にアクセスし、トップ画面にアクセスします。

URL : https://jrct.niph.go.jp/

| お知らせ / Notice                                           |                                                                                                    |                      |  |  |
|---------------------------------------------------------|----------------------------------------------------------------------------------------------------|----------------------|--|--|
| よくあるお問合せ                                                |                                                                                                    |                      |  |  |
| よくあるお問合せについてまとめ<br>こちらから確認し、解決しなから                      | たページを開設いたしました。<br>た場合ヘルプデスクまでお問合せください。                                                              |                      |  |  |
| システムメンテナンスのお知らせ                                         | t                                                                                                   |                      |  |  |
| 毎週木曜日 22:00~23:00<br>ご不便をおかけしますが、ご理所<br>以下の不具合について対応いたし | 、ご協力のほどお願い致します。<br>よした。                                                                             |                      |  |  |
| 2019年04月25日                                             | ・多施設excel取り込み時のチェック機能強化                                                                             |                      |  |  |
| 2019年04月24日                                             | <ul> <li>・試験デザイン 対照 のデータ修正</li> <li>「無治療対照 no treatment control」→「非対照 uncontr</li> </ul>            | olied control        |  |  |
| 2019年04月23日                                             | <ul> <li>・登録済みの臨床試験情報の「研究種別」の変更</li> <li>「企業治験」を「医師主導治験」に変更</li> <li>・様式7出力時の文字数対応</li> </ul>       | •                    |  |  |
| 履歴 / History                                            |                                                                                                    |                      |  |  |
| 2019年05月16日                                             | よくあるお問合せをまとめたページを開設                                                                                 |                      |  |  |
| 2019年04月08日                                             | 再生医療等研究の登録が行えるようになりました。<br>疾病等報告の申請が行えるようになりました。<br>jRCTの画面をリニューアルいたしました。                           |                      |  |  |
| 2018年12月04日                                             | 治験情報の登録ができるようになりました。<br>新規提出公表日の表示を追加いたしました。<br>一時保存の状態でも屈出書を出力可能とし、変更申請の場<br>登録画面の項目名などの一部を見直しました。 | 島合に様式1の出力を可能といたしました。 |  |  |
| 2018年10月15日                                             | 入力画面:事項3「多施設共同研究機関情報」において、<br>ドキュメントをアップロードできるようになりました。                                             | 施設数が50を超える場合、        |  |  |
| 研究検索 / Search for clinical trials                       |                                                                                                    |                      |  |  |
|                                                         | 検索画面へ                                                                                               |                      |  |  |
| 9077710gm                                               | 登録者ログイン画面へ                                                                                          |                      |  |  |
| システムについて                                                |                                                                                                    |                      |  |  |
| ステムは、医療機関等で実施される                                        | 臨床研究について、「臨床研究法」及び「再生医療                                                                             | 登録者ログイン画面へ」ボタンを      |  |  |
| 働大臣に対して、実施計画の提出な<br>同注に担定する防止研究実施其進に                    | どの届出手続を行うためのシステムです。<br>基づき、世界保健機関(WHO)が公表を求める                                                       |                      |  |  |

| Step 2.             | 「登録者のアカウン                                                                                                    | ント登録はこちら」ボタンをクリックします                                                                    |  |  |  |
|---------------------|----------------------------------------------------------------------------------------------------|-----------------------------------------------------------------------------------------|--|--|--|
|                     |                                                                                                    |                                                                                         |  |  |  |
|                     | 臨床研究審査委員会申請・情報公開システム                                                                                              |                                                                                         |  |  |  |
|                     | 登録者はログインしてから利用してください。<br>ユーザID、パスワードを忘れた方は、ユーザID、パスワード問い合わせから再設定してください。<br>新規登録者の登録は、登録者のアカウント登録はこちらから登録を行ってください。 |                                                                                         |  |  |  |
|                     | <ul> <li>→3 登録者ログイン</li> </ul>                                                                                    |                                                                                         |  |  |  |
|                     | ユーザロ                                                                                                    | (必須) ユーザDを入力してください                                                                      |  |  |  |
|                     | バスワード                                                                                                    | (必須) パスワードを入力してください                                                                     |  |  |  |
|                     |                                                                                                    | <b>ログイン</b><br>ユーザロ、パスワードを忘れた方はこちら                                                      |  |  |  |
|                     | ● 登録者のアカウント登録                                                                                                    |                                                                                         |  |  |  |
|                     | 国 登録者操作マニュアル / The operatio                                                                                       | 登録者のアカウント登録はこちら<br>ion manual                                                           |  |  |  |
|                     |                                                                                                    | 「登録者のアカウント登録はこちら」ボタンを                                                                   |  |  |  |
|                     |                                                                                                    | クリックします。                                                                                |  |  |  |
| Step 3. ユーザ仮登録を行います |                                                                                                    |                                                                                         |  |  |  |
| メ・                  | ールアドレスを入力し                                                                                                    | 、「送信」ボタンをクリックします。                                                                       |  |  |  |
|                     | ì R C T                                                                                                    |                                                                                         |  |  |  |
|                     | Japan Registry of Clinical Trials<br>臨床研究実施計画・研究概要公開シス:                                                           | テム                                                                                      |  |  |  |
|                     | 新規ユーザの登録をされる方は、仮登録メールを<br>✔ コーザの登録を                                                                               | お送りしますのでメールアドレスを入力して送価ボタンを押してください。                                                      |  |  |  |
|                     | メールアドレス                                                                                                    | a 2015                                                                                  |  |  |  |
|                     |                                                                                                    |                                                                                         |  |  |  |
|                     |                                                                                                    | 内容に関するお問い合わせはこちら(sec.jrct@niph.go.jp)<br>システムに関する不見合・ご質望はごちら (webadmin-jrct@niph.go.jp) |  |  |  |
|                     |                                                                                                    | Copyright . © National Institute of Public Health, All Rights Reserved.                 |  |  |  |
|                     |                                                                                                    |                                                                                         |  |  |  |
|                     |                                                                                                    |                                                                                         |  |  |  |
|                     |                                                                                                    |                                                                                         |  |  |  |

## Step 4. 認証キーのメモをとります

認証キーをメモ、もしくは画面ショットをとります。

認証キーは複雑ですので、コピーしメモ帳等に保存することをお勧めします。

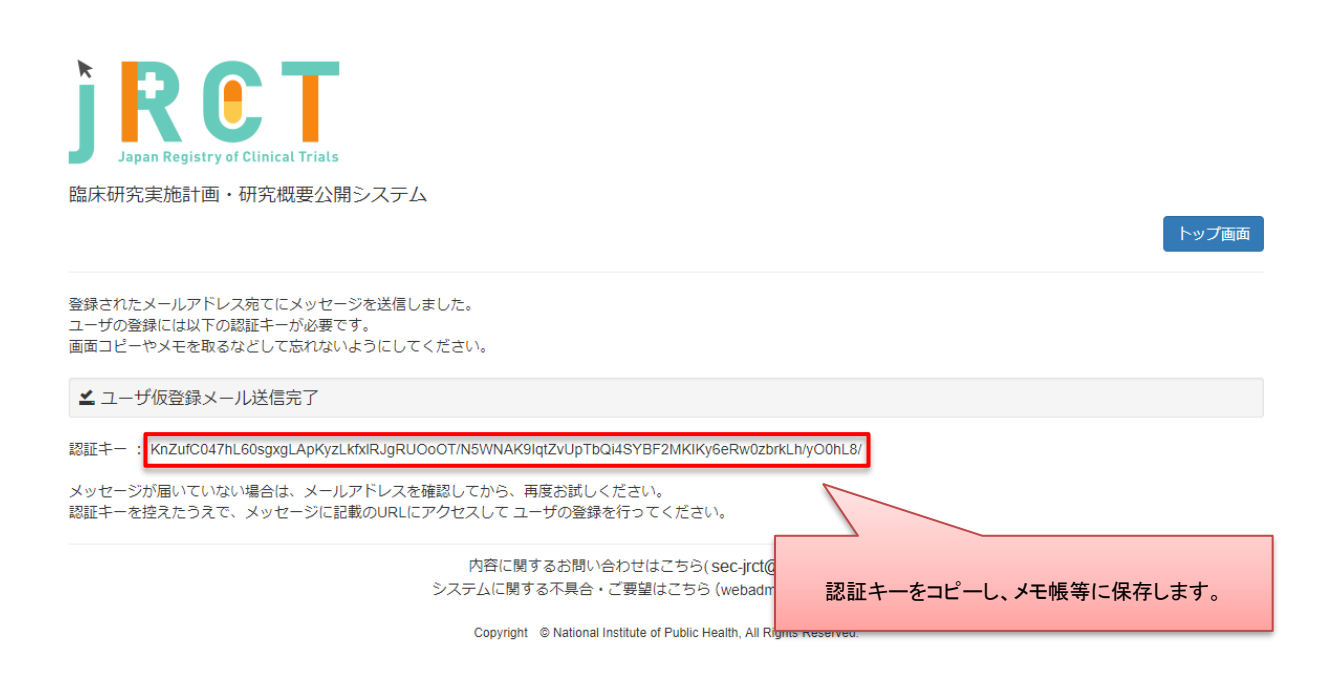

認証キーの有効期限は発行されてから30分となっております。

30 分以内に Step5 以降の操作を行ってください。

## Step 5. メールを確認し、URL をクリックします

メール記載 URL と認証キーが対応するようになっております。 複数回認証キーを発行された場合は、入力予定の認証キーに対応するメールに記載された URL をク リックしてください。

## **Step 6**. 認証キーを入力します

メモした認証キーを入力します。

メモ帳に認証キーをメモ、もしくは認証キーが表示されている画面の画面ショットを取得した場合 は、認証キーの部分をコピーし、貼り付けします。

この時、先頭と末尾に空白が入らないように注意してください。

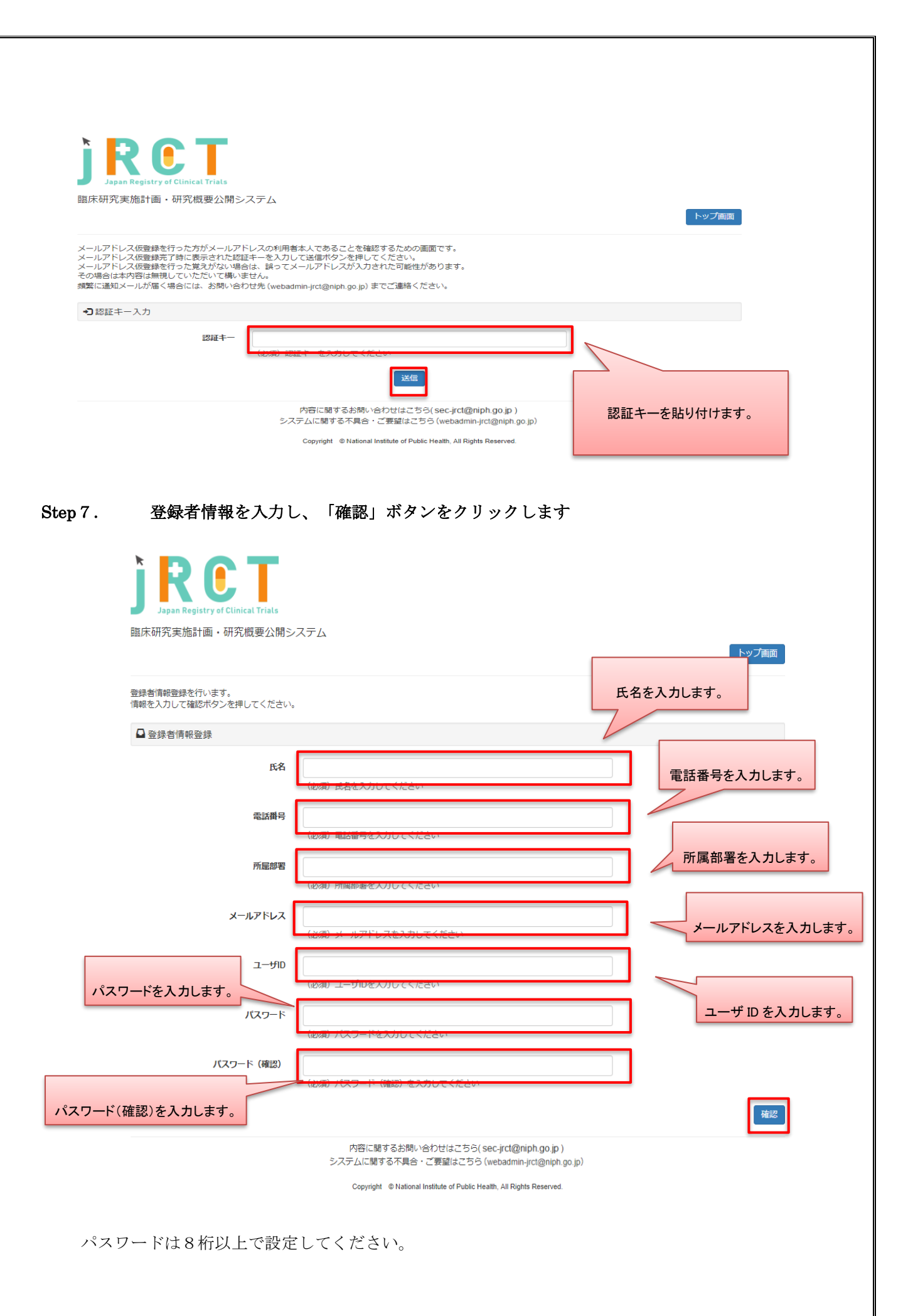

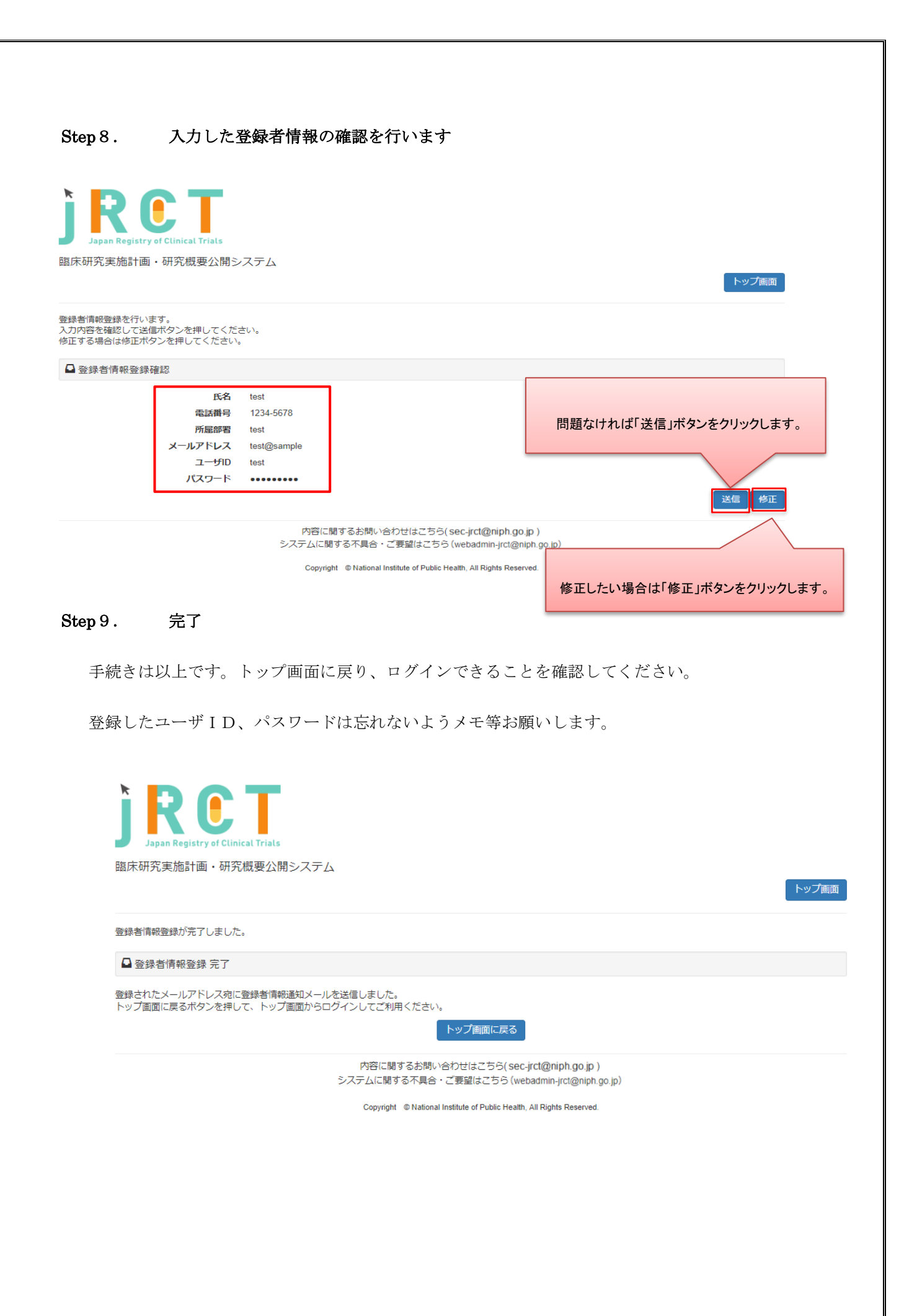